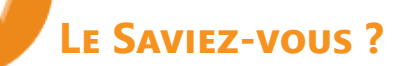

Il arrive parfois que certains travaux ou acquisitions soient subventionnés par l'État ou d'autres organismes. C'est le cas notamment pour certains travaux d'isolation. Le montant à régler de la facture du client final est diminué des montants des subventions.

Dans Codial, il est possible de créer simplement des délégations de paiements. Les règlements et les écritures comptables associés sont générés automatiquement en arrière-plan.

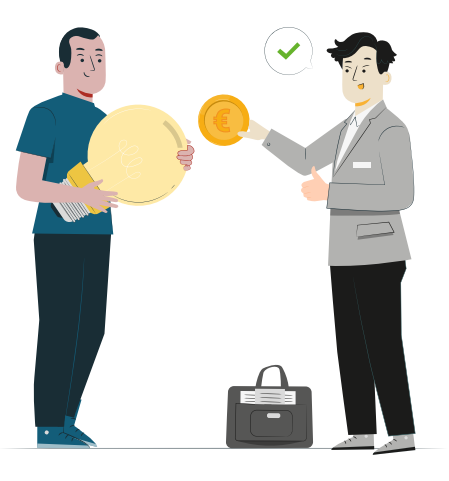

#### 1 - Paramétrage

Par défaut, la fonctionnalité de délégation de paiement n'est pas activée. Pour l'activer, aller dans le menu **Paramètres > Documents > BL/Facture** et cocher la case «**Gestion des délégations de paiement**».

Une fois la fonction activée, il faut renseigner les comptes comptables correspondants :

 <u>Le compte général de délégation de paiement.</u>
Aller dans le menu Paramètres>Taxe/Compta > Options comptables > Ventes champ «Délégations de paiement».

Vous pouvez supplanter le compte de délégation de paiement pour chaque client sur sa fiche dans la rubrique Financier/Compta > Options comptables > Compte de délégation spécifique.

 <u>Les comptes spécifiques pour chaque taux de TVA.</u> Aller dans le menu **Paramètres>Taxe/Compta >TVA**, indiquer le compte comptable correspondant à la délégation de paiement pour chaque taux de TVA dans la colonne «**Cpt.** délégation».

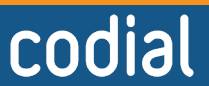

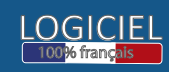

LE SAVIEZ-VOUS ?

#### 2 - CRÉATION DE LA OU LES DÉLÉGATIONS DE PAIEMENT SUR LA FACTURE

Créez votre facture comme à votre habitude et assurez-vous que les lignes soient renseignées.

Allez dans l'onglet Entête > Informations principales puis cliquer sur l'icône a côté du champ «Délégation» puis saisissez :

| Le mont                              | ant TTC ou le                                           | Affectation d'                                                                | une délégation de paiement                                                                                  |            |
|--------------------------------------|---------------------------------------------------------|-------------------------------------------------------------------------------|----------------------------------------------------------------------------------------------------|------------|
| pourcen                              | itage subventionne.                                     | Total délégations déjà perçues                                                | DGF01 <b>Q</b>                                                                                              |            |
| 2 Le tiers f<br>(enregist<br>comme d | financeur<br>tré obligatoirement<br>client dans Codial) | Montant document restant<br>725,03<br>% du document<br>80,00                  | DGFIP     Z       Date     20/05/2022     31     TVA     (       Echéance     30/06/2022     31     5     5 | 4 5,50 % 🔹 |
| 3 Le libelle<br>sur la fa            | é à faire apparaître<br>cture                           | Montant sur document 1<br>580,02<br>Désignation de la délégation<br>Prime CEE | )<br><mark>3</mark>                                                                                         | )          |

5 La date de la facture et de l'échéance .

pour les écritures comptables)

4 Le taux de TVA (nécessaire

Cette fenêtre va créer un règlement pointant sur cette facture pour le tiers sélectionné. Vous pouvez créer plusieurs délégations de paiement en répétant l'opération.

Vous pouvez les visualiser et les supprimer via le menu **Outils** document > Délégations de paiement.

| 🗙 Visı      | ✔ Visualisation des délégations de paiement |            |         |        |                    |          |                     |   |  |  |  |  |  |  |
|-------------|---------------------------------------------|------------|---------|--------|--------------------|----------|---------------------|---|--|--|--|--|--|--|
| Délégations |                                             |            |         |        |                    |          |                     |   |  |  |  |  |  |  |
| Code        | Libelle                                     | Date       | Montant | Nature | Date<br>d'échéance | Code Tva | Numéro de<br>chèque | 1 |  |  |  |  |  |  |
| DGF01       | Prime CEE                                   | 05/20/2022 | 580,02  | 2      | 20220630           | 4        |                     | - |  |  |  |  |  |  |
| DUP02       | Aide de la commune                          | 05/20/2022 | 50,00   | 2      | 20220630           | 4        |                     |   |  |  |  |  |  |  |
|             |                                             |            |         |        |                    |          |                     |   |  |  |  |  |  |  |
|             |                                             |            |         |        |                    |          |                     |   |  |  |  |  |  |  |

#### **3 - IMPRESSION DE LA FACTURE**

À l'impression, les informations sur les montants de délégation apparaissent.

*Si à l'impression l'information n'apparaît pas, rapprochez-vous de votre installateur pour qu'il modifie l'état d'impression.* 

# BOURGOGNE Climatique

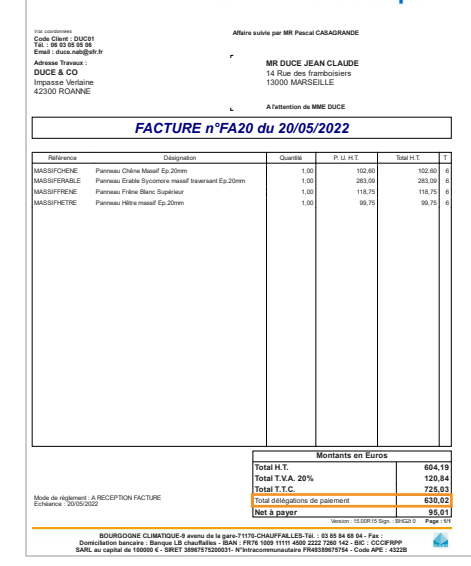

**OGICIE** 

codial

06/2022

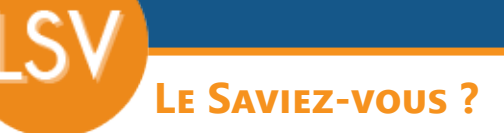

#### 3 - Analyse des règlements

Lorsque l'on regarde les règlements attendus, cela correspond bien.

# **Pour notre exemple, le montant total TTC de la facture : 725,03 €** 95,01€ + 630,02 € de délégation de paiement

### Total à régler par le client final DUCE : **95,01 €**

| Règlement client MR DUCE JEAN CLAUDE (DUC01)                                         |        |       |    |           |            |           |             |        |
|--------------------------------------------------------------------------------------|--------|-------|----|-----------|------------|-----------|-------------|--------|
| 🔶 The fortant TTC de facture d'Ifferent du montant TTC 🖉 📕 Date d'échéance dépassée. |        |       | RI | B / IBAN  | Relevé     | *         | Relevé dů   | \$     |
|                                                                                      |        |       |    |           |            |           |             |        |
| Non réglées Réglées Historique règlements Acomptes non réglés Acomptes               |        |       |    |           |            |           |             |        |
| Echéances non soldées                                                                |        |       |    | Véri      | ie montant | Imprime   | er 🌣        |        |
| N' facture _ Date facture _ Date échéanc _ Montant                                   |        |       |    | Règlement |            | N Relance | é le 💊 Acom | pte 🕇  |
| FA20 2005/2022 2005/2022                                                             | 725,03 | 95,01 |    | 0,00      | Divers     |           |             | 0,00 🔺 |
|                                                                                      |        |       |    |           |            |           |             |        |

# Total à régler pour la subvention par DGFIP : **580,02** €

| Règlement client DGFIP (DGF01)                                              |         |        |        |             |             |              |             |
|-----------------------------------------------------------------------------|---------|--------|--------|-------------|-------------|--------------|-------------|
| Montant TTC de facture différent du montant TTC 🗾 Date d'échéance dépassée. |         |        |        | RIB / IBAN  | Relevé      | 🔅 Re         | levé dû 🔅   |
|                                                                             |         |        |        |             |             |              |             |
| Non réglées Réglées Historique règlements Acomptes non réglés Acomptes      |         |        |        |             |             |              |             |
| Echéances non soldées Vèrtire montant Ingrimer                              |         |        |        |             |             |              |             |
| N° facture 🖕 Date facture 🖕 Date échéanc y                                  | Montant |        | Reste  | T. R Règlen |             | N Relancé le | 🔒 Acompte 📋 |
| FA20 20/05/2022 30/06/2022                                                  |         | 580,02 | 580,02 |             | 0,00 Divers |              | 0,00 🔺      |
|                                                                             |         |        |        |             |             |              |             |

## Total à régler pour la subvention par la VILLE DE MARSEILLE : 50,00 €

| Règlement client VILLE DE MARSEILLE (DUP02) |                                                       |                                          |                                         |                                   |       |       |            |              |         |              |        |
|---------------------------------------------|-------------------------------------------------------|------------------------------------------|-----------------------------------------|-----------------------------------|-------|-------|------------|--------------|---------|--------------|--------|
| -                                           | Mon<br>mén                                            | tant TTC de factur<br>orisé dans le suiv | re différent du moi<br>ri de règlement. | ant TTC Date d'échéance dépassée. |       |       | RIB / IBAN | Relevé       | *       | Relevé dû    | ۵      |
|                                             |                                                       |                                          |                                         |                                   |       |       |            |              |         |              |        |
| Non rég                                     | lées Réglées                                          | Historique règlen                        | nents Acomptes                          | on réglés Acomptes                |       |       |            |              |         |              |        |
| Eché                                        | Echéances non soldées Vérifie montant temprimer 🔅 III |                                          |                                         |                                   |       |       |            |              |         |              |        |
|                                             | Nº facture                                            | Date facture 🖕                           | Date échéanc <sub>e</sub>               | Montant                           |       | Reste | T. R Règl  | ement S Type | N Relan | cé le 🖕 Acom | pte 🔁  |
| 👁 F/                                        | <b>\2</b> 0                                           | 20/05/2022                               | 30/06/2022                              |                                   | 50,00 | 50,00 |            | 0,00 Divers  |         | 1            | 0,00 🔺 |
| $\square$                                   |                                                       |                                          |                                         |                                   |       |       |            |              |         |              |        |

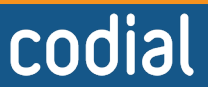

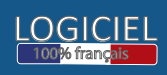